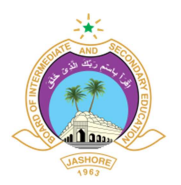

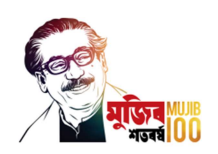

## বিজ্ঞপ্তি/নোটিশ

### বিষয়: Online Student Profile আপডেটকরণ প্রসঙ্গে

উপর্যুক্ত বিষয়ে জানানো যাচ্ছে যে, মাধ্যমিক ও উচ্চ মাধ্যমিক শিক্ষা বোর্ড, যশোর Online Student Profile নামক একটি সফটওয়্যার তৈরি করেছে। যেখানে যশোর শিক্ষা বোর্ডের আওতাধীন সকল ছাত্র-ছাত্রীর ব্যক্তিগত তথ্যসহ বোর্ড ও প্রতিষ্ঠান তথ্য সংরক্ষণ করা হবে। যশোর শিক্ষা বোর্ডের আওতাধীন সকল শিক্ষা প্রতিষ্ঠান ও ছাত্র-ছাত্রীকে আগামী ৩০-০৮-২০২১ তারিখের মধ্যের নিম্নবর্ণিত পদ্ধতি অনুসরণ করে Online Student Profile আপডেট করার জন্য অনুরোধ করা হলো-

## শিক্ষা প্রতিষ্ঠানের করণীয়

- শিক্ষা প্রতিষ্ঠান যশোর শিক্ষা বোর্ডের Institute Panel (institute.jessoreboard.gov.bd) ভিজিট করবে অথবা যশোর শিক্ষা বোর্ডের ওয়েব সাইট (<u>www.jessoreboard.gov.bd</u>) ভিজিট করে বামপাশের মেন্যু থেকে "Institute Panel" বাটনে ক্লিক করবে।
- 2. এরপর Institute Panel এর লগইন পেজে শিক্ষা প্রতিষ্ঠানের EIIN ও Password দিয়ে লগইন করবে।
- লগইন করার পর বামপাশের মেন্যুবার থেকে Student Profile মেনুতে ক্লিক করলে লগইনকৃত শিক্ষা প্রতিষ্ঠানের সকল ছাত্র-ছাত্রীর তালিকা পাওয়়া যাবে।
- 4. উক্ত ছাত্র-ছাত্রীর তালিকার ডানপাশে ছাত্র-ছাত্রী/অভিভাবকের ১১ ডিজিটের মোবাইল নম্বর এন্ট্রি করে "Save Mobile" বাটনে ক্লিক করে মোবাইল নম্বর সেভ করবেন এবং "Send SMS" বাটনে ক্লিক করে ছাত্র-ছাত্রী পাসওয়ার্ড সংবলিত এসএমএস (এসএমএস স্বংক্রিয়ভাবে যাবে) প্রদান করবেন।

#### ছাত্র-ছাত্রীর করণীয়

- ছাত্র-ছাত্রী এসএমএস এ প্রাপ্ত লিঙ্ক এ ভিজিট করে অথবা যশোর শিক্ষা বোর্ডের ওয়েবসাইট (www.jessoreboard.gov.bd) ভিজিট করে বামপাশের মেন্যু থেকে "Student Profile" বাটনে ক্লিক করবে।
- 2. এসএমএস এ প্রাপ্ত Stdent ID ও PIN দিয়ে Student Profile এ লগইন করবে।
- লগইন করার পর ছাত্র-ছাত্রীকে নতুন করে একটি Password তৈরি করে নিতে হবে (শুধুমাত্র প্রথমবার লগইন এর ক্ষেত্রে)
- 4. লগইন করার পর ছাত্র-ছাত্রী বামপাশের মেন্যুবার থেকে "My Profile" বাটনে ক্লিক করে ছাত্র-ছাত্রীর সকল তথ্য দেখতে পারবে। এবং "Update My Profile From Jashore Board Data" বাটনে ক্লিক করলে যশোর শিক্ষা বোর্ডের তথ্য থেকে উক্ত ছাত্র-ছাত্রীর তথ্য (যেগুলো যশোর শিক্ষার বোর্ডের সার্ভারে আছে) স্বংক্রিয়ভাবে আপডেট হয়ে যাবে এবং "Update Public Result" বাটনে ক্লিক করলে ছাত্র-ছাত্রীর JSC, SSC ও HSC পরীক্ষার ফলাফল স্বংক্রিয়ভাবে আপডেট হয়ে যাবে।
- 5. এরপর বামপাশের মেন্যুবার ব্যবহার করে ছাত্র-ছাত্রী তার অন্যান্য তথ্যসমূহ আপডেট করবে।
- ছাত্র-ছাত্রী অন্য কারো সাথে তার প্রোফাইল শেয়ার করতে চাইলে বামপাশের মেন্যুবার থেকে "Share Profile Link" মেনুতে ক্লিক করে "Add New" বাটনে ক্লিক করে একটি লিঙ্ক তৈরি করে শেয়ার করতে পারবে।

# বিঃদ্রঃ প্রয়োজনে নিম্নে উল্লেখিত মোবাইল নম্বরসমূহে ফোন করে হেল্প নেয়া যাবে-

01720589535, 01716104202, 01912214182, 01711942748, 01874662216, 01924866288, 01811656137, 01711056430, 01711988112, 01733222004

২৫-০৭-২০২১ ড. মোল্লা আমীর হোসেন চেয়ারম্যান